## Uploading files to OneDrive and creating a link in Moodle

Log in to your ONLINE OneDrive cloud storage site - https://login.microsoftonline.com/

- 1. Upload your video, PowerPoint, PDF, etc...
  - a. Drag and drop the file into OneDrive
  - OR
- b. Click on upload Files and upload the video from your computer

| $+$ New $\vee$ | $\bar{\uparrow}~$ Upload $\lor~$ | G Sync | 🕂 Automate 🗸 |
|----------------|----------------------------------|--------|--------------|
|                | Files                            |        |              |
| Files          | Folder                           |        |              |
|                |                                  |        |              |

2. Once your material has uploaded you will find it in your list of files

| 3. | Check the "dot" to select |   |   | Workshops and Office Info        | September 14, 2017 | Bri |
|----|---------------------------|---|---|----------------------------------|--------------------|-----|
|    |                           |   |   | Zoom Documents                   | March 12           | Bri |
|    |                           | • | Þ | Adding Audio To Powerpoint-1 🖻 🗄 | A few seconds ago  | Bri |
|    |                           |   | × | Book.xlsx                        | May 1, 2019        | Bri |
|    |                           |   | W | Document.docx                    | March 21           | Bri |
|    |                           |   |   |                                  |                    |     |

4. With the item selected, go to the top of the page and click on the "Copy link" option

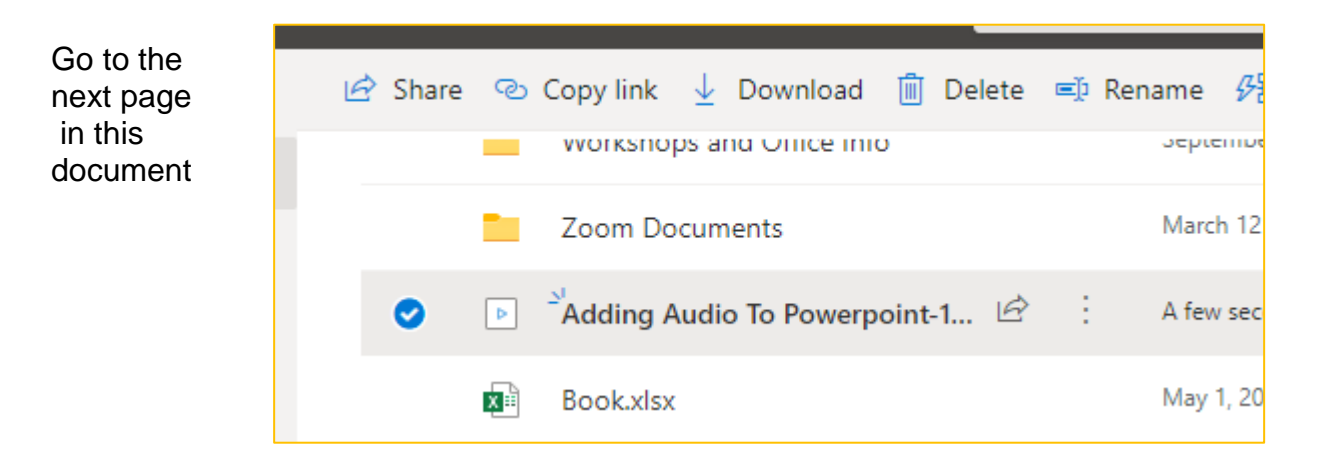

| 🕼 Open \vee 🖻 Share     | 👁 Copy link 🞍 Download 📋 Delete               | 🛋 Re | name | 纾 Automate $\lor$ | 🗈 Move to 🗋 Cop |
|-------------------------|-----------------------------------------------|------|------|-------------------|-----------------|
| Tech Tip:               |                                               | × 7  |      | Bright, Karla M.  | 86 items        |
| Working                 |                                               | 7    |      | Bright, Karla M.  | 4 items         |
| Worksho                 | Link copied                                   | . :  | 2017 | Bright, Karla M.  | 57 items        |
| Zoom De                 | https://bonaventureedu-my.sh Copy             |      |      | Bright, Karla M.  | 4 items         |
| ▶ <sup>2</sup> Adding # | $\bigoplus$ Anyone with the link can edit $>$ | 1    | ago  | Bright, Karla M.  | 5.21 MB         |
| 📀 🖬 Book.xls            |                                               | _    |      | Bright, Karla M.  | 7.77 KB         |
| 📄 Documen               | t.docx March                                  | 21   | Link | settings          | ×               |

- 5. Click on the "Anyone with the link can edit to open the link settings.
- 6. ONLY un-check the Allow editing setting
- 7. Click apply and then Copy to copy the link to your computer's clipboard
- 8. Go to your Moodle course and the discussion board
- Click on "Create new discussion topic" or click Reply (This will depend on how your discussion board is set up)
- 10. Fill in the Subject line (Image 4)
- 11. Type your message into the Message area
- 12. Paste you link from OneDrive into the message of your post.

OR

13. Highlight the text that will become your hyperlink

| to   | Subj  | ect   | My Introduction Video         |
|------|-------|-------|-------------------------------|
|      | Messa | age : |                               |
| Imag | je 4  |       | Hello all,                    |
|      |       |       | this is my introduction video |
|      |       |       |                               |
|      |       |       |                               |
|      |       |       |                               |

14. Click on the Insert/edit link button

- Who would you like this link to work for? Learn more
- Anyone with the link
   People in St. Bonavent...re
- University with the link People with existing access
- R Specific people
- Other settings

   ✓
   Allow editing

   Image: Set expiration date
   ×

   A
   Set password

Apply

Cancel

In the Insert/edit link Dialog Box

- Paste the link into the Link
   URL textbox (Image 5)
   (You may need to use control
   + v to paste the link)
- From the menu next to
   Target select "Open in new window (\_blank)"
- 3. Click the **Insert button**
- 4. Type the rest of your discussion post, if you need to

|      | Ĺ    |           | Insert/edit link                       | ×  |
|------|------|-----------|----------------------------------------|----|
|      | ١٢   | General   | Popup Events Advanced                  |    |
|      |      | General p | roperties                              |    |
|      |      | Link URL  | :H4kmYBq_EbtR1q9D74O67KiGrPNw?e=DNH3sS |    |
|      |      | Target    | Open in new window (_blank)            |    |
|      |      | Title     |                                        |    |
|      |      | Class     | Not set 💌                              |    |
|      |      |           |                                        |    |
| Imag |      | 5         |                                        |    |
| imaų | Je i | J         |                                        |    |
|      |      |           |                                        |    |
|      |      |           |                                        |    |
|      |      |           |                                        |    |
|      |      |           |                                        |    |
|      |      |           |                                        |    |
|      |      |           |                                        |    |
|      |      | Insert    | Canc                                   | el |
| 1    |      |           |                                        |    |

- 5. If you have completed your discussion post, click the **Post to discussion button**
- 6. Once you post the discussion you can test your link to make sure it works if not edit your post and redo the hyperlink